## TRENDNET

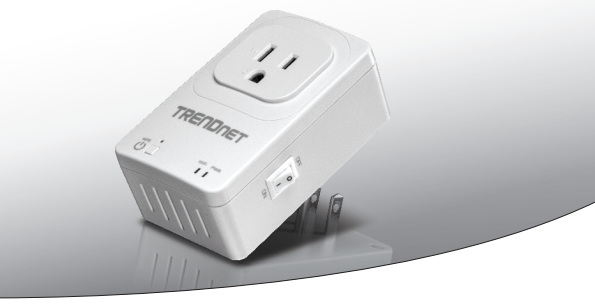

• Домашний интеллектуальный коммутатор (с беспроводным расширителем)

## THA-101

• Руководство по быстрой установке (1)

Russian Technical Support: 7 (495) 276-22-90 Телефон технической поддержки: 7 (495) 276-22-90

THA-101 (V1) / 09.12.2014

## 1. До начала работы

## Содержимое упаковки

- THA-101
- Многоязычное руководство по установке
- Компакт-диск с руководством пользователя

## Минимальные требования

- Существующая беспроводная сеть стандарта N
- Мобильное устройство (например, смартфон, планшет) на базе Android (версия 4 или выше) или iOS (версия 6.1 или выше)

# РУССКИЙ

## 2. Защищенная установка с помощью мобильного устройства Apple

### Примечание:

- Для защищенной установки требуется внешняя кнопка WPS на вашем существующем беспроводном маршрутизаторе (или точке доступа) для подключения к нему THA-101. Если у вашего маршрутизатора отсутствует кнопка WPS или если вы желаете подключиться к существующей беспроводной сети с помощью нашего бесплатного приложения, перейдите в Раздел 3. Ручная беспроводная установка с помощью мобильного устройства Аpple.
- Если у вас мобильное устройство на базе Android, перейдите к Разделу 4.
  Защищенная установка с помощью устройства Adroid или Разделу 5. Ручная беспроводная установка с помощью устройства Adroid.
- При первой установке подключите THA-101 к розетке около существующего беспроводного маршрутизатора (или точки доступа). Переведите тумблер включения в положение «Включено» и подождите 30 секунд, пока устройство загрузится.

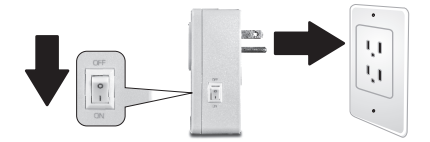

2. Нажмите и удерживайте кнопку WPS на маршрутизаторе в течение 5 секунд.

3. Нажмите и удерживайте кнопку WPS на коммутаторе в течение 5 секунд.

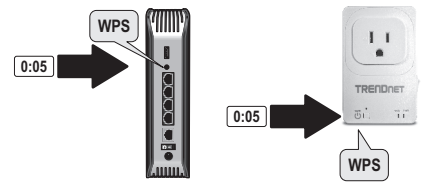

4. Зайдите в магазин приложений, найдите приложение Smart Home от TRENDnet и нажмите «установить». Или же просканируйте QR-код для загрузки и установки бесплатного приложения Smart Home от TRENDnet.

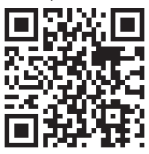

 Включите настройки Wi-Fi на вашем мобильном устройстве Apple и подключитесь к вашей домашней беспроводной сети.

| Settings      | Wi-Fi        |            |
|---------------|--------------|------------|
| Wi-Fi         |              | $\bigcirc$ |
| CHOOSE A NETW | ORK          |            |
| Your Home     | Wireless 🔒 🗢 | i          |
| YOUR NEIC     | GHBOR 🔒 🗢    | (j)        |

3

РУССКИЙ

6. Откройте значок Smart Home от TRENDnet.

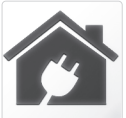

7. Нажмите на значо

| TRENDnet Smart Home |                       |
|---------------------|-----------------------|
| (q)                 |                       |
|                     | 9. Выберите           |
|                     |                       |
| * =                 | 10. Введите<br>admin. |

8. Нажмите LAN Search (Поиск LAN).

|                |              | <                 | Add [                   | Device        |     |
|----------------|--------------|-------------------|-------------------------|---------------|-----|
|                |              | UID*              | UID (mu                 | ust)          |     |
|                |              | Passwo            | ord* Passwo             | ord (must)    |     |
| ок «добавить». |              | Name*             | Name (                  | must)         |     |
| mart Home      |              | Area              | Area (o                 | ption)        |     |
|                |              |                   |                         |               |     |
|                |              | LAN               | I Search                | QR Code       | ]   |
|                | <b>9.</b> Вь | берите            | устройст                | в0.           |     |
|                |              | <                 | Sea                     | arch Device   | Ċ   |
|                |              |                   | HA-101 Ha<br>2ED82ED82E | me Smart Swit | ch  |
|                |              |                   |                         |               |     |
|                |              |                   |                         |               |     |
|                |              |                   |                         |               |     |
| ÷              | 10. B<br>a   | ведите і<br>dmin. | пароль п                | о умолчани    | ю - |

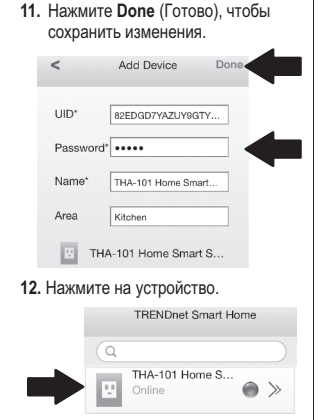

 Нажмите на значок питания, чтобы включить/выключить встроенную розетку питания.

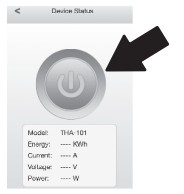

- 14. Первоначальная установка ТНА-101 завершена. Теперь вы можете подключить ТНА-101 на его постоянное место. Для того, чтобы встроенный беспроводный расширитель передавал сильнейший беспроводной сигнал, подключите ТНА-101 в месте, где ваше мобильное устройство ловит как минимум три столбика беспроводного сигнала от вашей существующей беспроводной сети.
- 15. Установка домашнего интеллектуального коммутатора теперь завершена. Дополнительную информацию о домашнем интеллектуальном коммутаторе и расширенных настройках вы найдете в руководстве пользователя на компакт-диске. На странице www.trendnet.com вы можете загрузить обновления и обратится за онлайн-поддержкой.

## 3. Ручная беспроводная установка с помощью мобильного устройства Apple

## Примечание:

- При ручной беспроводной установке используется бесплатное приложение от TRENDnet для подключения THA-101 к существующей беспроводной сети.
- Если у вас мобильное устройство на базе Android, перейдите к Разделу 4.
  Защищенная установка с помощью устройства Adroid или Разделу 5. Ручная беспроводная установка с помощью устройства Adroid.
- Для того, чтобы встроенный беспроводный расширитель передавал сильнейший беспроводной сигнал, подключите THA-101 в месте, где ваше мобильное устройство ловит как минимум три столбика беспроводного сигнала от вашей существующей беспроводной сети. Переведите тумблер включения в положение «Включено» и подождите 30 секунд, пока устройство загрузится.

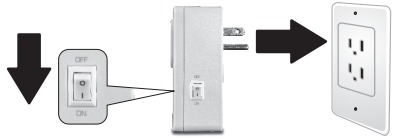

 Зайдите в магазин приложений, найдите приложение Smart Home от TRENDnet и нажмите «установить». Или же просканируйте QR-код для загрузки и установки бесплатного приложения Smart Home от TRENDnet.

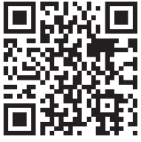

 Включите настройки Wi-Fi на вашем мобильном устройстве на базе Apple и подключитесь к THA-101.

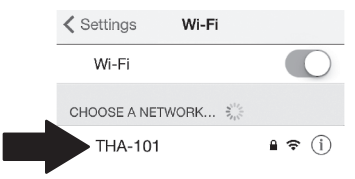

 Введите Пароль и нажмите Join (Присоединится). Пароль по умолчанию password.

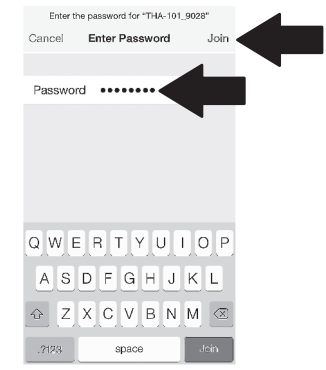

FRANÇAIS

РУССКИЙ

5. Откройте значок Smart Home от TRENDnet.

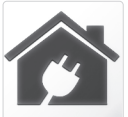

6. Нажмите на значок «добавить».

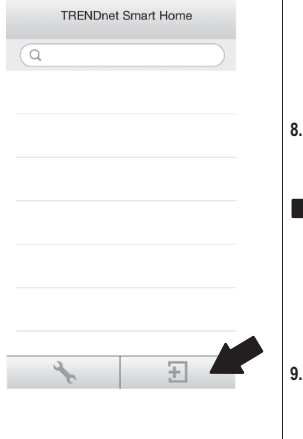

7. Нажмите LAN Search (Поиск LAN).

|         |                         | <                        | Add Device                              |     |
|---------|-------------------------|--------------------------|-----------------------------------------|-----|
|         |                         | UID*                     | UID (must)                              |     |
|         |                         | Password*                | Password (must)                         |     |
| вить»   |                         | Name*                    | Name (must)                             |     |
| 54115#. |                         | Area                     | Area (option)                           |     |
|         |                         |                          |                                         |     |
|         | •                       | LAN Se                   | arch QR Code                            |     |
|         | <b>8.</b> Выбе          | рите устро               | йство.                                  | _   |
|         |                         | <                        | Search Device                           | Ċ   |
|         | $\Rightarrow$           | THA-101<br>82ED82E0      | Home Smart Switch                       | 1   |
|         |                         |                          |                                         | [   |
|         |                         |                          |                                         |     |
|         |                         |                          |                                         | — [ |
|         | <b>9.</b> Введі<br>Паро | ите пароль<br>ль по умол | по умолчанию.<br>чанию <b>- admin</b> . |     |
|         |                         |                          |                                         |     |

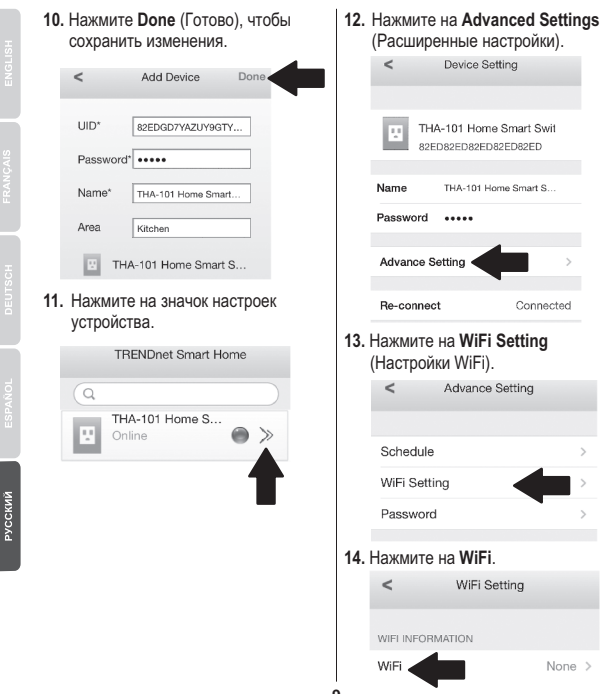

## (Расширенные настройки). Device Setting THA-101 Home Smart Swit 82ED82ED82ED82ED82ED THA-101 Home Smart S... ..... Connected 13. Нажмите на WiFi Setting (Настройки WiFi). Advance Setting 14. Нажмите на WiFi.

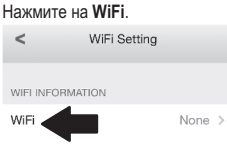

РУССКИЙ

15. Выберите вашу беспроводную сеть.

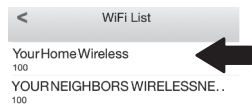

 Введите свой пароль и нажмите ОК.

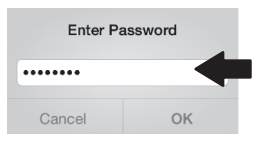

- 17. Закройте приложение.
- Подключите свой iPhone или iPad к беспроводной сети и перезапустите приложение Smart Home от TRENDnet.
- 19. Нажмите на устройство.

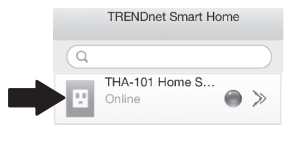

 Нажмите на значок питания, чтобы включить/выключить встроенную розетку питания.

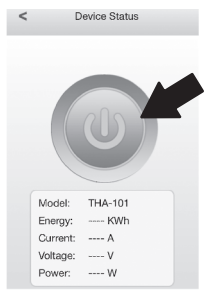

21. Установка домашнего интеллектуального коммутатора теперь завершена.

Дополнительную информацию о домашнем интеллектуальном коммутаторе и расширенных настройках вы найдете в руководстве пользователя на компакт-диске. На странице www.trendnet.com вы можете загрузить обновления и обратится за онлайи-поддержкой.

## 4. Защищенная установка с помощью устройства на базе Android

## Примечание:

- Для защищенной установки требуется внешняя кнопка WPS на вашем существующем беспроводном маршрутизаторе (или точке доступа) для подключения к нему THA-101. Если у вашего маршрутизатора отсутствует кнопка WPS или если вы желаете подключиться к существующей беспроводной сети с помощью нашего бесплатного приложения, перейдите в Раздел 5. Ручная беспроводная установка с помощью устройства на базе Android. Если у вас мобильное устройство на базе Apple, перейдите к Разделу
- Защищенная установка с помощью мобильного устройства Аррlе или Разделу
  Вучная беспроводная установка с помощью мобильного устройства Аррle.
- При первой установке подключите ТНА-101 к розетке около существующего беспроводного маршрутизатора (или точки доступа). Переведите тумблер включения в положение «Включено» и подождите 30 секунд, пока устройство загрузится.

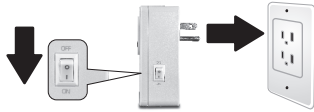

Нажмите и удерживайте кнопку WPS на маршрутизаторе в течение 5 секунд.
 Нажмите и удерживайте кнопку WPS на коммутаторе в течение 5 секунд.

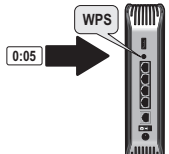

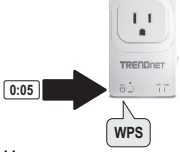

- TRENDoct Smeet Home 8. Нажмите LAN Search (Поиск LAN). Add Device 4 AN Snunch OR Code 9. Выберите устройство. Search Device THA-101 Home Smart Switch 82FD82FD82FD82FD82FD82FD
  - 10. Введите пароль по умолчанию. Пароль по умолчанию - admin.

4. Зайдите в магазин приложений Play Store. найдите приложение Smart Home от TRENDnet и нажмите на него для установки. Или же просканируйте QR-код для загрузки и установки бесплатного приложения Smart Home or TRENDnet

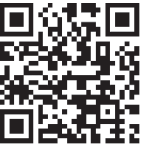

 Включите настройки Wi-Fi на вашем мобильном устройстве Apple и подключитесь к вашей домашней беспроводной сети.

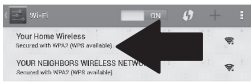

6. Откройте приложение Smart Home от TRENDnet

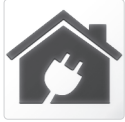

7. Нажмите на значок «добавить».

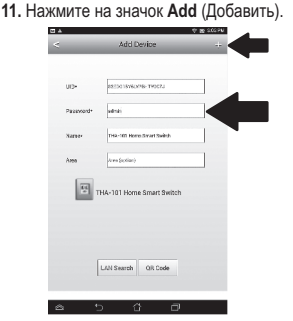

Нажмите на устройство.

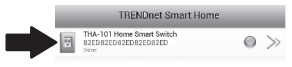

 Нажмите на значок питания, чтобы включить/выключить встроенную розетку питания.

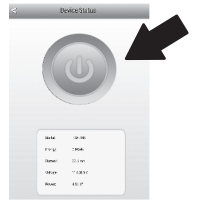

- 14. Первоначальная установка ТНА-101 завершена. Теперь вы можете подключить ТНА-101 на его постоянное место. Для того, чтобы встроенный беспроводный расширитель передавал сильнейший беспроводной сигнал, подключите ТНА-101 в месте, где ваше мобильное устройство ловит как минимум три столбика беспроводного сигнала от вашей существующей беспроводной сети.
- 15. Установка домашнего интеллектуального коммутатора теперь завершена. Дополнительную информацию о домашнем интеллектуальном коммутаторе и расширенных настройках вы найдете в руководстве пользователя на компакт-диске. На странице www.trendnet.com вы можете загрузить обновления и обратится за онлайн-поддержкой.

PVCCKNŇ

## 5. Ручная беспроводная установка с помощью устройства на базе Android

### Примечание:

- При ручной беспроводной установке используется бесплатное приложение от TRENDnet для подключения THA-101 к существующей беспроводной сети.
- Если у вас мобильное устройство на платформе Apple, перейдите в Раздел 2.
  Защищенная установка с помощью мобильного устройства Apple или Разделу
  Ручная беспроводная установка с помощью мобильного устройства Apple.
- Для того, чтобы встроенный беспроводный расширитель передавал сильнейший беспроводной сигнал, подключите THA-101 в месте, где ваше мобильное устройство ловит как минимум три столбика беспроводного сигнала от вашей существующей беспроводной сети. Переведите тумблер включения в положение «Включено» и подождите 30 секунд, пока устройство загрузится.

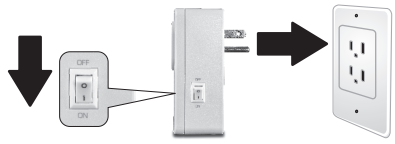

 Зайдите в магазин приложений Play Store, найдите приложение Smart Home от TRENDnet и нажмите на него для установки. Или же просканируйте QR-код для загрузки и установки бесплатного приложения Smart Home от TRENDnet.

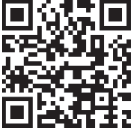

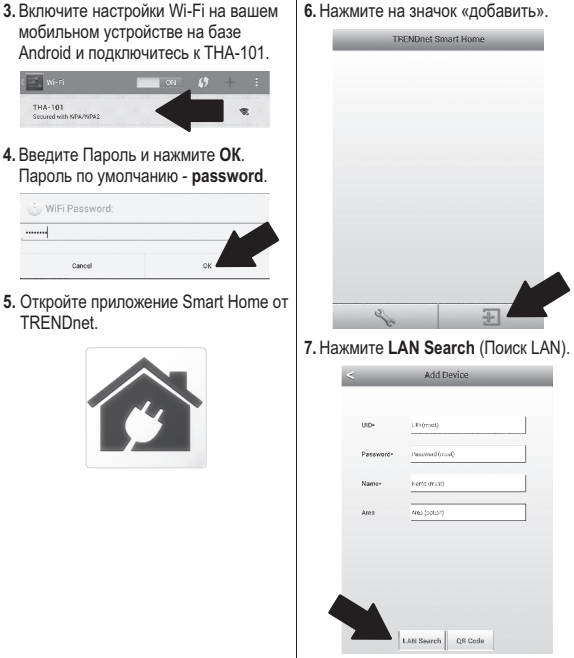

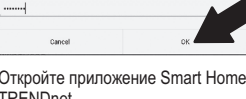

5. Откройте приложение Smart Home от TRENDnet.

THA-101 Secured with NPA/NPA2

WiFi Password:

## ENGLISH

## 8. Выберите устройство.

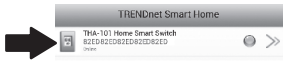

- 9. Введите пароль по умолчанию. Пароль по умолчанию admin.
- 10. Нажмите на значок Add (Добавить).

| -         | Add Device                | +        |
|-----------|---------------------------|----------|
| UID•      | 82EDG15YSLYPBHTYGC7J      |          |
| Password- | admin                     |          |
| Name-     | THA-101 Home Smart Switch |          |
| Area      | Srea (aption)             |          |
| T         | HA-101 Home Smart Switch  |          |
| [         | LAN Search QR Code        |          |
| •         | ) Å Ø                     |          |
| ажмит     | е на стрелочку            | справа с |

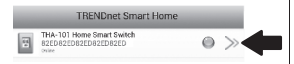

1

## Нажмите на Advanced (Расширенные настройки).

|    |                        | Device Setting   |               |  |  |  |
|----|------------------------|------------------|---------------|--|--|--|
|    | Device Setting         |                  |               |  |  |  |
|    | up-                    | 82ED82ED82ED82E  | di            |  |  |  |
|    | Presword               |                  |               |  |  |  |
|    | Name:                  | THA-101 Home Sm  | art Switch    |  |  |  |
|    | Advanced Setting       |                  |               |  |  |  |
|    |                        | Advanced         |               |  |  |  |
|    | Re-connect             |                  |               |  |  |  |
|    |                        | Online           |               |  |  |  |
|    |                        |                  |               |  |  |  |
|    |                        |                  |               |  |  |  |
|    |                        |                  |               |  |  |  |
|    | OK                     |                  | Cencel        |  |  |  |
| 13 | . Нажмите I            | _oading          | (Загружается) |  |  |  |
|    | < /                    | Advanced Settin  | g             |  |  |  |
|    | Modify Device Password |                  |               |  |  |  |
|    | c                      | rd               |               |  |  |  |
|    | Schedule               |                  |               |  |  |  |
|    |                        | Schedule Setting |               |  |  |  |
|    | WiFi Information       |                  |               |  |  |  |
|    |                        | Loscing          |               |  |  |  |
|    |                        |                  |               |  |  |  |

- ENGLISH
- RANÇAIS
- DEUTSCH

эусский

14. Выберите вашу беспроводную сеть.

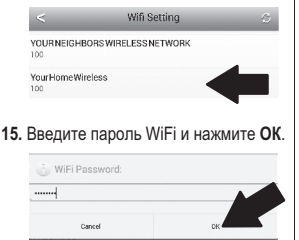

- 16. Закройте приложение Smart Home.
- Подключите свой смартфон или планшет на платформе Android к вашей беспроводной сети и перезапустите приложение Smart Home or TRENDnet.
- 18. Нажмите на устройство.

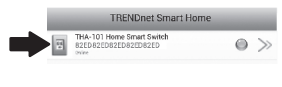

 Нажмите на значок питания, чтобы включить/выключить встроенную розетку питания.

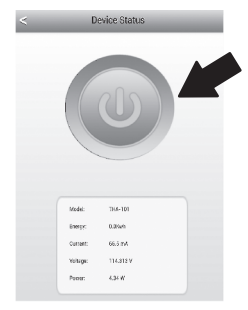

20. Установка домашнего интеллектуального коммутатора теперь завершена. Дополнительную информацию о домашнем интеллектуальном коммутаторе и расширенных настройках вы найдете в руководстве пользователя на компакт-диске. На странице www.trendnet.com вы можете загрузить обновления и обратится за онлайн-поддержкой.

#### Limited Warranty

TRENDnet warrants its products against defects in material and workmanship, under normal use and service, for the following length of time from the date of purchase. Warranty: 3 year limited warranty (When Applicable: 1 year warranty for power adapter, power supply, and cooling fan components.) Visit TRENDnet.com to review the full warranty policy, rights, and restrictions for this product.

#### Garantie Limitée

TRENDnet garantit ses produits contre les défauts matériels et de fabrication, dans des conditions normales d'utilisation et de service, pour les durées suivantes, à compter de la date de leur achat. Garantite limitée: 3 ans (Si applicable: 1 an de garantie sur l'adaptateur secteur, l'alimentation en énergie et les composants du ventilateur de refroidissement.) Visitez TRENDnet.com pour lirela politique complète de garantie, les droits et les restrictions s' appliquant à ce produit.

### Begrenzte Garantie

TRENDnet garantiert, dass seine Produkte bei normaler Benutzung und Wartung während der nachfolgend genannten Zeit ab dem Kaufdatum keine Materiah- und Verarbeitungsschäden aufweisen. Garantie: 3-Jahres-Garantie (Soweit zutreffend: 1 Jahr Garantie für Netzteil, Stromkabel und Ventilator.) Alle Garantiebedingungen, Rechte und Einschränkungen für dieses Produkt finden Sie auf TRENDnet.com.

#### Garantía Limitada

TRENDnet garantiza sus productos contra defectos en los materiales y mano de obra, bajo uso y servicio normales, durante el siguiente periodo de tiempo a partir de la fecha de compra. Garantia: 3 años (Cuando proceda: 1 año de garantia para componentes de adaptadores de corriente, fuente de alimentación y ventiladores de refrigeración.) Visite TRENDnet.com para revisar la política de garantia, derechos y restriciones para este producto.

#### Ограниченная гарантия

Гарантия компании TRENDnet распространяется на дефекты, возникшие по вине производителя при соблладени усповий эксплуатации и обслуживания в течение установленного периода с момента приобретения (Продукт: Ограниченная прантия: Пречителя ограниченная гарантия (Распространяется: На протяжении 1 года на силовые адаптеры, источники питания и компоненты вентилятора охлаждения. Полную версию гарантийных обязательств, а также права пользователя и ограничения при эксплуатации, даннос продукта смотрти вебсайте www.trendnetusia.nu

### Garantia Limitada

TRENDnet garante seus produtos contra defeitos em material e mão de obra, sob condições normais de uso e serviço, pelo seguinte tempo a partir da data da compra. Garantia: Garantia limitada de 3 anos. (Quando aplicável: 1 ano de garantia para adaptador de tensão, fonte e componentes de ventoinhas). Visite TRENDnet.com para conhecer a política de garantia completa, direitos e restrições para este produto.)

## TRENDNET

### Piiratud garantii

TRENDneti tavatingimustes kasutatavatel ja hooldatavatel toodetel on järgmise ajavahemiku jooksul (alates ostukuupäevast) tootmis-ja materjalidefektide garantii. garantii: 3-aastane piiratud garantii. (Garantii kohaldatakse: toiteadapteri, toiteadlika ja jahutusventilaatori osadel on 1-aastane garantii.) Täisgarantii põhimõtete, õiguste ja piirangute kohta leiate lisateavet saidiit TRENDnet.com.

#### Гарантія компанії

Гарантія компанії TREIDnet поширюється на дефекти, що виникли з вини виробника, при дотримані умов експлуатації та обслуговування протягом встановленого періоду з моменту придбання. (Продукт: Обмежена гарантія: 3 роки обмежено гарантії (Пошувоється: Протягом 1 року на оклові адаптери, диверела акивення і компонетни вентивитора околодження) Повну версію гарантійних зобов'язань, а також права користувача та обмеження при експлуатації даного продукту дивіться на вебсайті TRENDnet.tom.

#### Certifications

This device complies with Part 15 of the FCC Rules. Operation is subject to the following two conditions: (1) This device may not cause harmful interference.

(2) This device must accept any interference received.

Including interference that may cause undesired operation.

F© CE EAE

Waste electrical an electronic products must not be disposed of with household waste. Please recycle where facilities exist. Check with your Local Authority or Retailer for recycling advice.

#### Note

The Manufacturer is not responsible for any radio or TV interference caused by unauthorized modifications to this equipment. Such modifications could void the user's authority to operate the equipment.

#### Advertencia

En todos nuestros equipos se mencionan daramente las caracteristicas del adaptador de alimentación necesario para su funcionamiento. El uso de un adaptador distinto al mencionado puede producir daños físicos y/o daños al equipo concatado. El adaptador de alimentación debe operar con voltaje y frecuencia de la energia electrica domiciliaria exitente en el país o zona de instalación.

#### Technical Support

If you have any questions regarding the product installation, please contact our Technical Support. Toll free US/Canada: 1-866-845-3673 Regional phone numbers available at www.trendnet.com/support Product Warranty Registration Please take a moment to register your product online. Go to TRENDnet's website at: http://www.trendnet.com/register

TRENDnet 20675 Manhattan Place, Torrance, CA 90501. USA Copyright © 2014. All Rights Reserved. TRENDnet.